#### OTTOBRE **2023**

## Scuola Italiana Moderna RIVISTA PER LA SCUOLA PRIMARIA

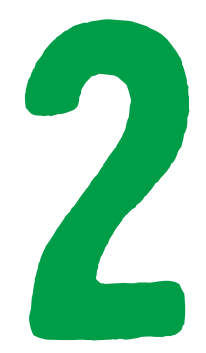

- AUTUNNO CON "CANVA"
- LEGGERE: CHE PASSIONE!
- A SPASSO CON L'AUTUNNO
- COLOURS EVERYWHERE

# speciale

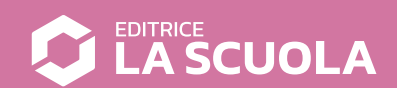

### Coding step-by-step

# OUADRATI, TRIANGOLI

Nel primo tutorial, il mese scorso, abbiamo visto come disegnare linee con Scratch e poi con il linguaggio LibreLogo, in LibreOffice. Riprendo l'immagine qui sotto, con il codice dei due linguaggi a confronto, per ripassare quanto abbiamo fatto. Ecco che cosa avviene riga per riga, in entrambe le sequenze:

- puliamo lo schermo o lo *stage*;
- eseguiamo i blocchi ripetutamente. In Scratch abbiamo per sempre, in LibreOffice WHILE TRUE ovvero esegui il codice contenuto tra le due parentesi

quadre finché è vero. Osservate il modo in cui ho utilizzato le due parentesi, dovrebbe richiamare il blocco a C (per sempre) di Scratch:

Antonio Faccioli Formatore e volontario

CoderDoio

- posizione a caso;
- colore casuale;
- penna giù;
- direzione casuale:
- avanti di 60 punti:
- penna su.

In queste pagine useremo queste come base, per aggiungere ulteriori istruzioni.

| quando si clicca su<br>pulisci<br>per sempre<br>porta colore penna a numero a caso tra 0 e 255<br>penna giù<br>punta in direzione numero a caso tra -180 ; 180<br>fai 60 passi<br>penna su | CLEARSCREEN<br>WHILE TRUE [<br>POSITION ANY<br>PENCOLOR ANY<br>PENDOWN<br>HEADING ANY<br>FORWARD 60<br>PENUP<br>] |
|----------------------------------------------------------------------------------------------------|----------------------------------------------------------------------------------------------------|
|----------------------------------------------------------------------------------------------------|----------------------------------------------------------------------------------------------------|

#### **QUADRATI E TRIANGOLI**

Come abbiamo avuto modo di vedere, lo *sprite* in *Scratch* o la tartaruga in *LibreOffice* disegnano linee quando si muovono. Proviamo ora a **creare delle figure geometriche** aggiungendo qualche istruzione per il movimento.

#### **QUADRATO**

A sinistra presentiamo i blocchi di *Scratch* e, a destra, il codice *LibreLogo*.

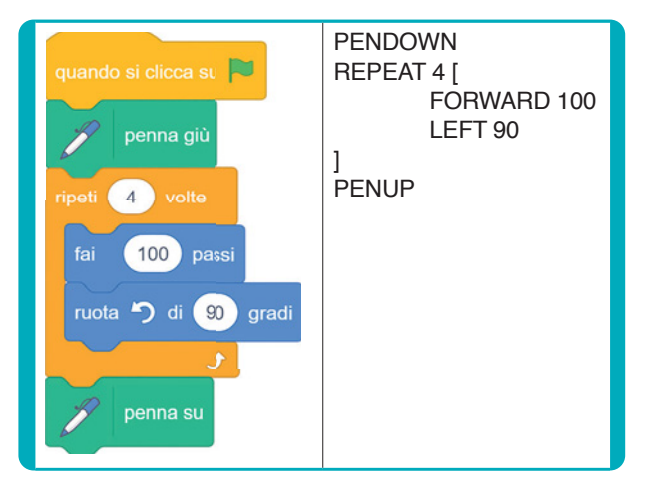

In entrambi i casi abbiamo la seguente sequenza di istruzioni:

- mettiamo la penna giù;
- ripetiamo 4 volte le istruzioni avanti di 100 e ruota a sinistra di 90 gradi;
- tiriamo su la penna.

Se **spostiamo manualmente** lo *sprite* in *Scratch* o la tartaruga in *LibreOffice* potremo **disegnare diversi quadrati uguali** nello *stage* o nel foglio.

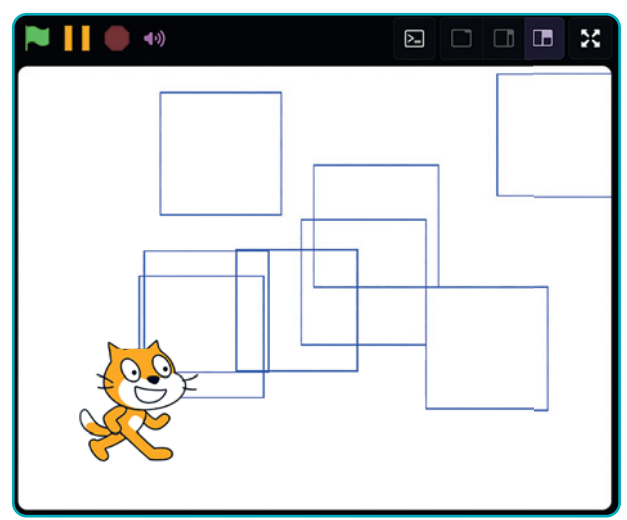

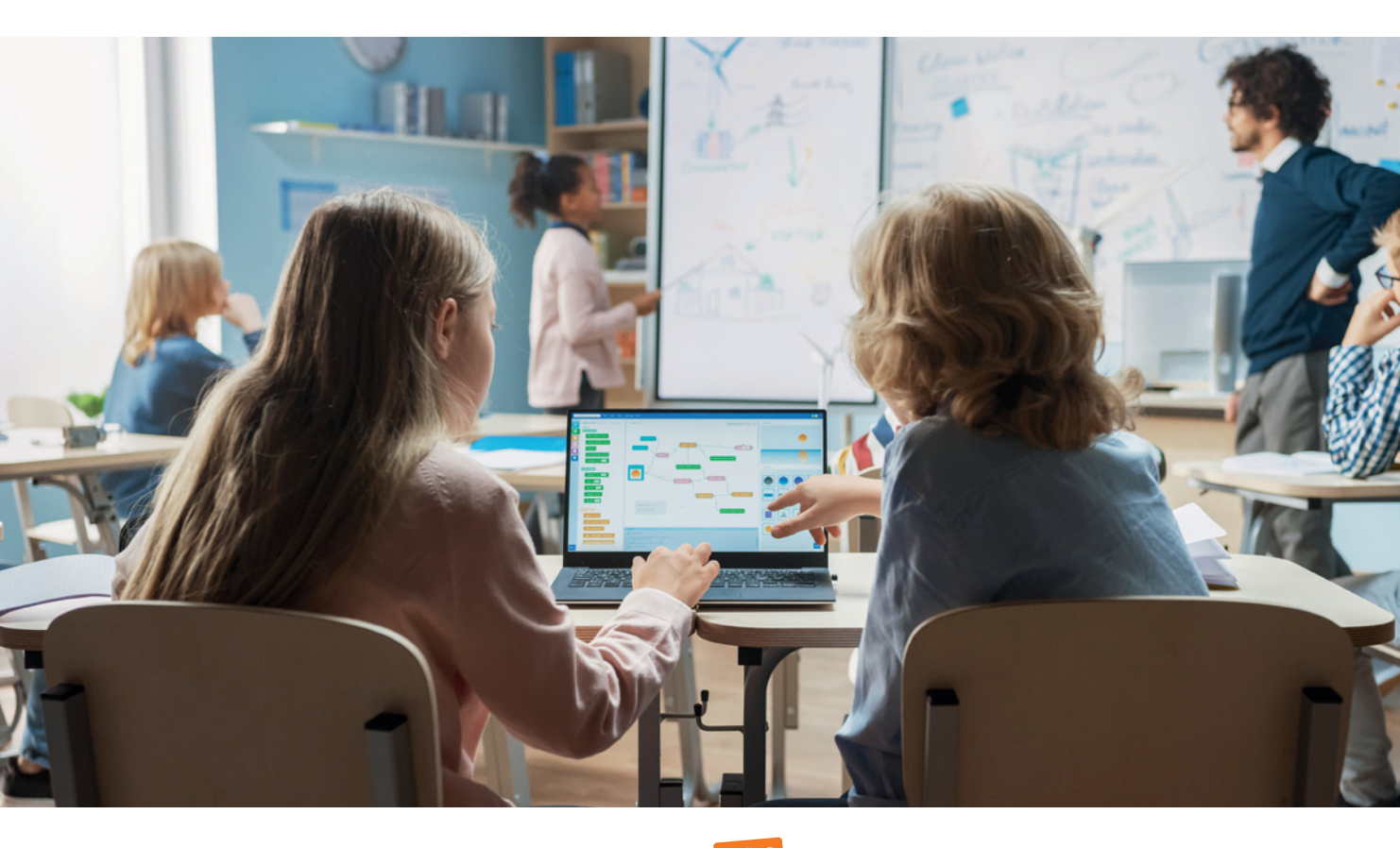

#### **TRIANGOLO**

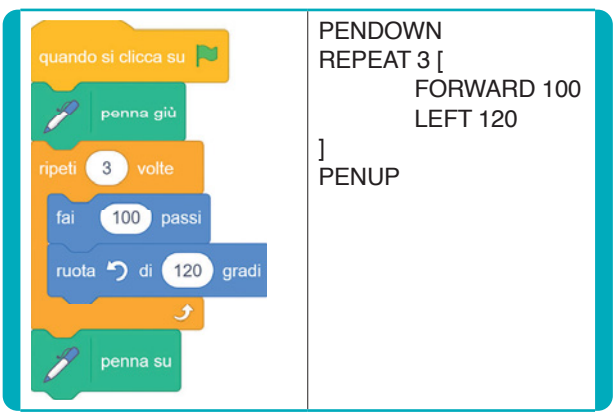

Utilizzando le stesse seguenze di prima, **disegniamo** un triangolo modificando le ripetizioni da 4 a 3 e l'angolo di rotazione da 90 a 120. Ricordiamoci che l'angolo in questi strumenti è quello esterno e non quello interno della figura geometrica.

Eseguendo i due codici otterremo in entrambi i casi un triangolo, ma **con una differenza**.

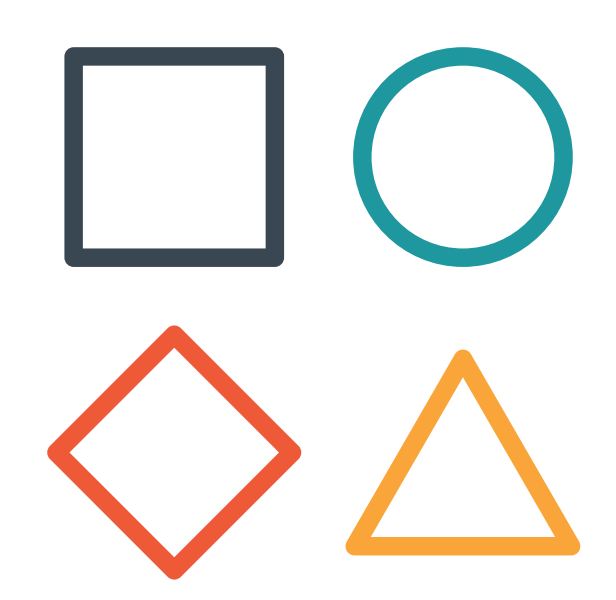

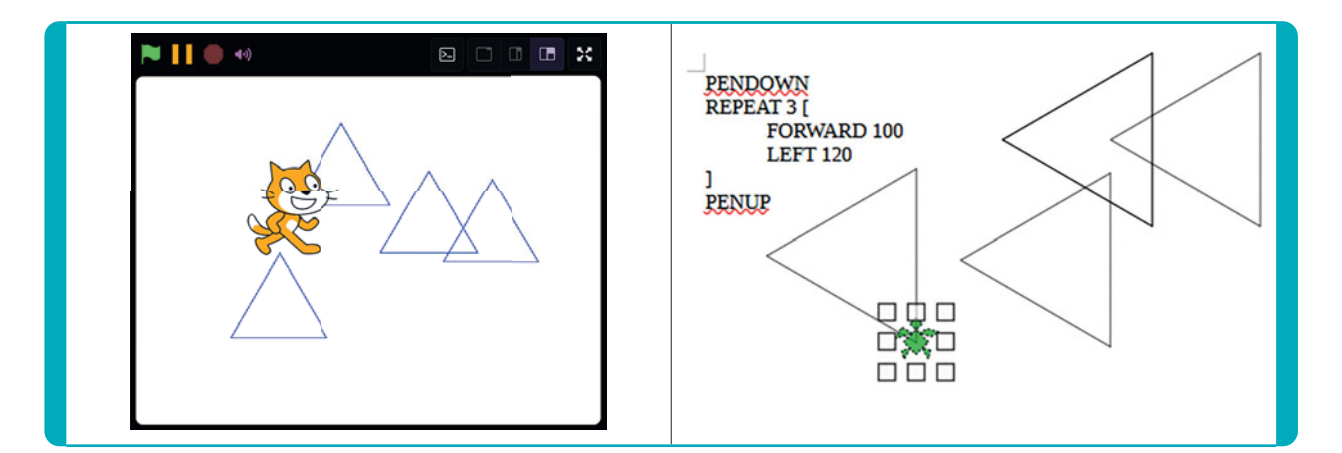

Lo sprite in Scratch inizia a muoversi verso destra, mentre la tartaruga in LibreLogo si parte andando verso l'alto. Se vogliamo ottenere lo stesso risultato in entrambi i codici, dovremo inserire nella sequenza di Libre-Logo una istruzione in più per cambiare la direzione.

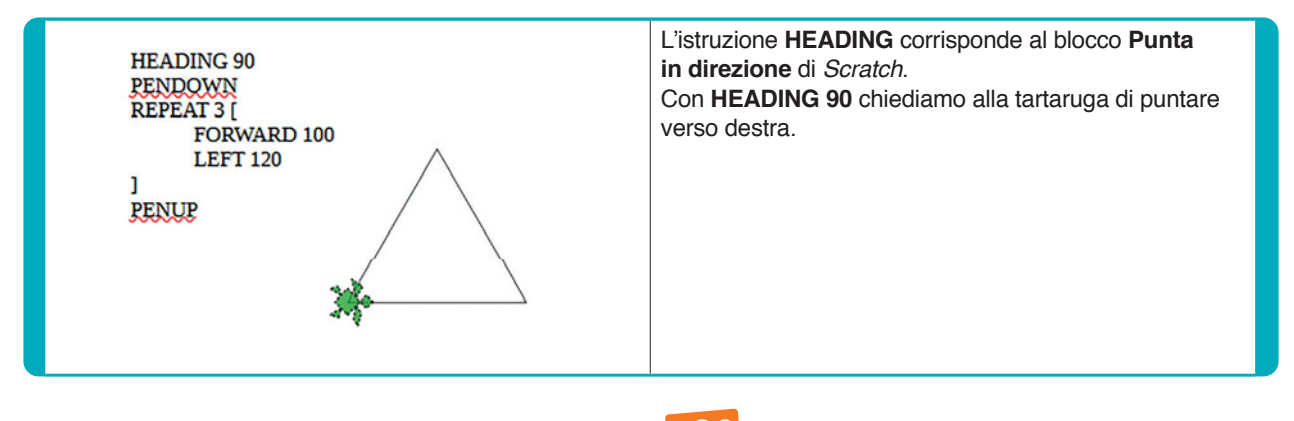

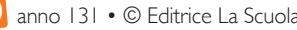

#### **COSTRUIAMO UNA CASA**

Usando la seguenza del guadrato e del triangolo possiamo provare a creare una piccola casetta.

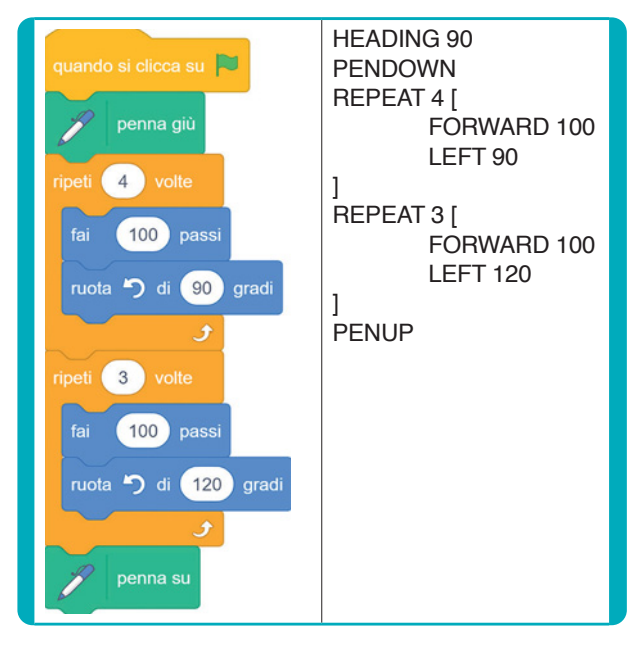

Il codice esegue in successione la creazione del quadrato e poi il triangolo. Ma il risultato non è quello sperato.

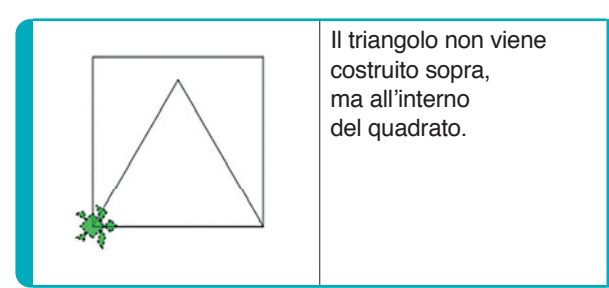

Aggiungiamo alcune istruzioni per risolvere questo piccolo buq.

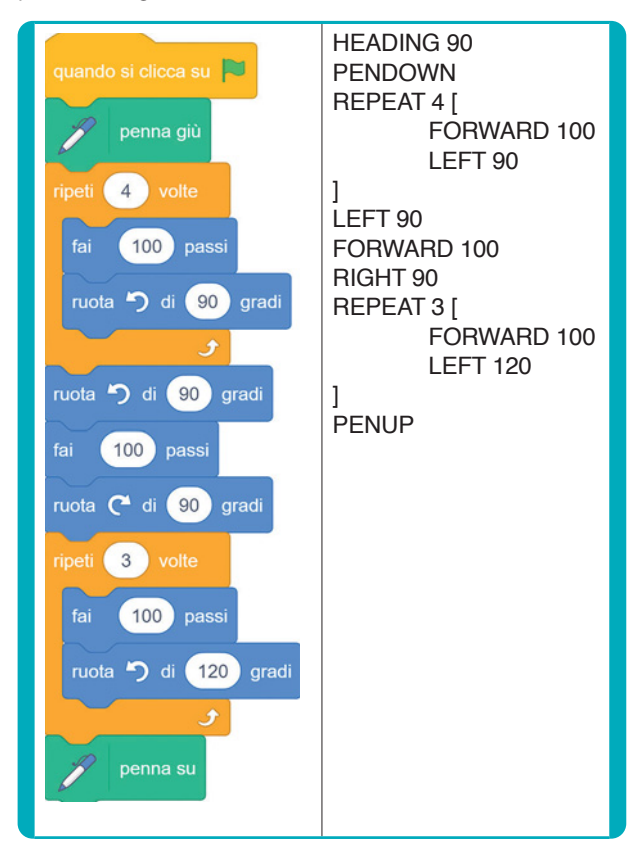

Dopo aver disegnato il quadrato, giriamo a sinistra per puntare verso l'alto, ci spostiamo di 100 (la lunghezza dei lati delle nostre figure geometriche), e ruotiamo a destra di 90 per tornare a disegnare il triangolo... ed ecco la nostra casa!

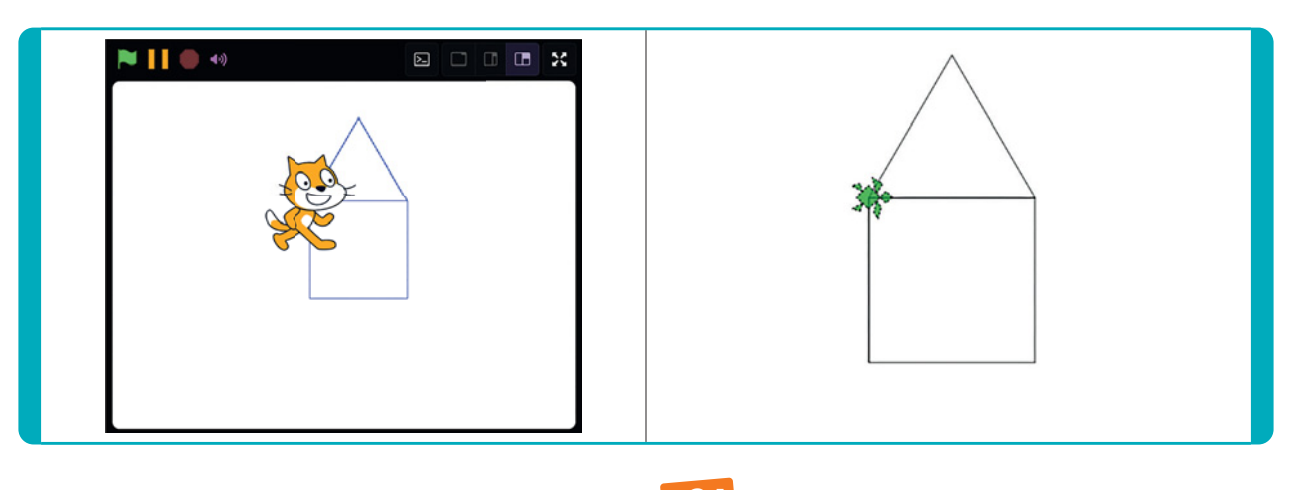

#### COLORIAMO LA NOSTRA CASA

E se volessimo colorare la nostra casa? Scratch purtroppo ci permette solo di disegnare il perimetro, ma non ha istruzioni (al momento) per inserire delle campiture di colore. Probabilmente potremmo arrivarci attraverso qualche piccolo trucco, ma con LibreLogo è possibile definire sia un colore per la linea e colorare l'area con l'istruzione FILL.

Ecco il codice e, accanto, il risultato.

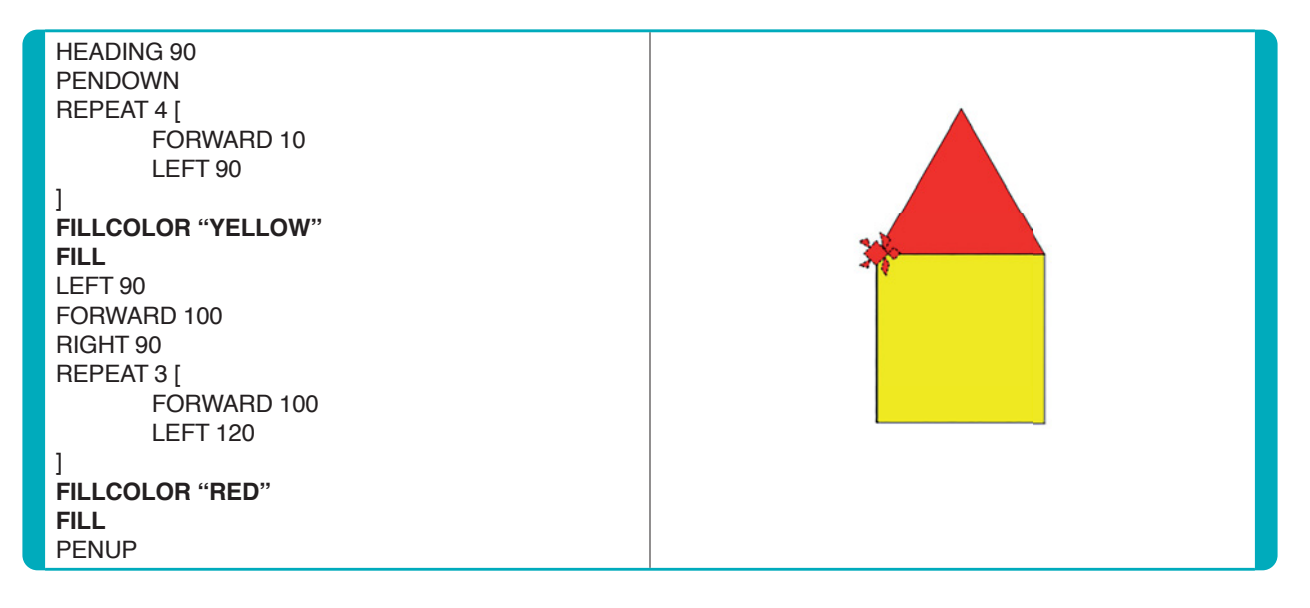

L'istruzione FILLCOLOR definisce. attraverso il colore tra virgolette, quale colore vogliamo utilizzare, mentre il comando FILL serve per riempire l'area con il colore scelto.

#### CONCLUSIONI

In questo tutorial abbiamo imparato a creare delle figure geometriche con poche e semplici istruzioni e abbiamo visto che sostituendo solo alcuni valori pos-

siamo utilizzare la stessa sequenza per creare figure geometriche piane diverse. Combinando, poi, le sequenze di diverse figure, possiamo creare tante altre immagini stilizzate come quella della nostra casa. Possiamo arricchire questa casa di altre figure geometriche, sfruttando sempre la medesima lista? Potremo inserire la porta, le finestre, il camino... Come? Lascio a voi scoprirlo. **Buon hacking!** 

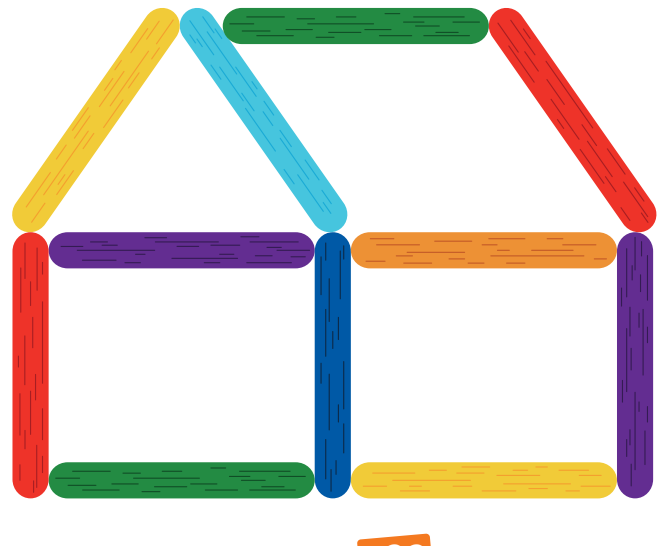